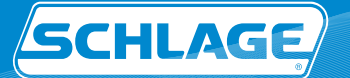

# Restricted Product

For Schlage<sup>®</sup> Primus & Everest Key Systems

## Overview

At Schlage<sup>\*</sup>, we take key control as seriously as you do. Visit our secure web portal to easily generate an authorization for restricted keys and cylinders. Simply provide the file with your purchase order to an Allegion authorized reseller.

## **Benefits:**

- Minimize time inefficiencies by implementing an expiration date, allowing for multiple uses of a Restricted Product Authorization (RPA)
- Manage who can generate RPAs for your key system
- Get validations completed quicker, rather than waiting on them through the mail
- Ability to review order authorization history
- Eliminate the current paperwork intensive process
- All RPAs are securely generated by Schlage

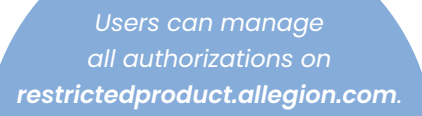

|  | Welcome to Allegion<br>Society the places when people<br>Benefit there. |   |
|--|-------------------------------------------------------------------------|---|
|  | Trapponent                                                              | L |

## How to Register

- 1. Go to restrictedproduct.allegion.com.
- 2. Fill in the user information that will be used to create your profile.
- 3. Click "Create profile".
- Clicking create profile will send a verification email that will require action.
- 5. Check your inbox and follow the steps.
- 6. Login to get started. If you see your account(s) listed, see last section on creating authorizations. If you have no account(s) listed, see next section on requesting access.

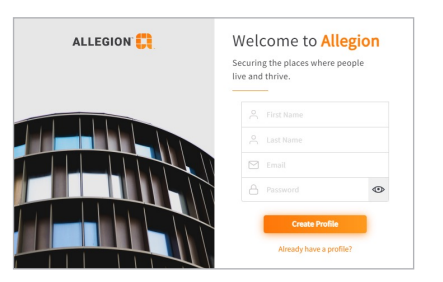

### Review Restricted Product Authorization History

Through your Restricted Product account, you can review your history of Restricted Product Authorizations (RPA).

- Order/date RPA was used
- Reprint RPA
- Update expiration date
- Who created
- When created
- Addresses used

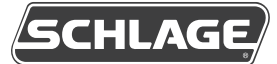

## Request Access to an Existing Account

#### 1. Login to restrictedproduct.allegion.com.

Click +Add Account and the User Type window will pop up.

| arr requesting access to an existing account<br>ing I want to manage one or more accounts starting with X, P, E or F in this website and create digi<br>rizations)   | th X, P, E or F in this website and create digital<br>mber either my first account or a new account i |
|----------------------------------------------------------------------------------------------------|----------------------------------------------------------------------------------------------------|
| am requesting access to an existing account<br>ining I want to manage one or more accounts starting with X, P, E or F in this website and create digit<br>vizations) | th X, P, E or F in this website and create digital mber either my first account or a new account i    |
|                                                                                                    | mber either my first account or a new account i                                                       |
| want a new account                                                                                                    | mber either my first account or a new account in                                                      |
| ning I need Allegion to generate a brand new account number either my first account or a new accou<br>ion to any existing I may have)                                |                                                                                                    |
| a(n):                                                                                                    |                                                                                                    |
| nd User                                                                                                    |                                                                                                    |
| lealer                                                                                                    |                                                                                                    |

#### 2. Make the appropriate selections.

Only select "I want a new account" if you do not have any restricted key system installed. If you do, a new account will be created and the keys will not be compatible with the existing products in the facility. 3. Enter your account details and click Next. Review the entered information, then click Save.

| - Account Number*                                                    |                     | Account Name* -    |                   |  |
|----------------------------------------------------------------------|---------------------|--------------------|-------------------|--|
| Accounts start with X, P, E or F fo<br>numbers. ①<br>Address Line 1* | Address Line 2 -    |                    | City*             |  |
| - Country*                                                           | State*              |                    | Zip Code*         |  |
| UNITED STATES *                                                      |                     | •                  | Ex. 45123         |  |
| Address may automatically be up                                      | dated based on reco | mmendation from va | lidation service. |  |

- 4. The request will go to the appropriate party for approval.
  - If the requestor name entered (when dealer was selected) matches the existing paper work, the request will be approved.
  - If requestor does not match, the Key Control team will reach out to request additional documentation.

# How to Create a Restricted Product Authorization

- 1. Login to restrictedproduct.allegion.com.
- Select the appropriate restricted product account if you have more than one account for your organization.
- 3. Use the Manage Addresses and Manage Contacts buttons under Account info to input to whom and where your restricted product will ship and set as default to populate on the form.

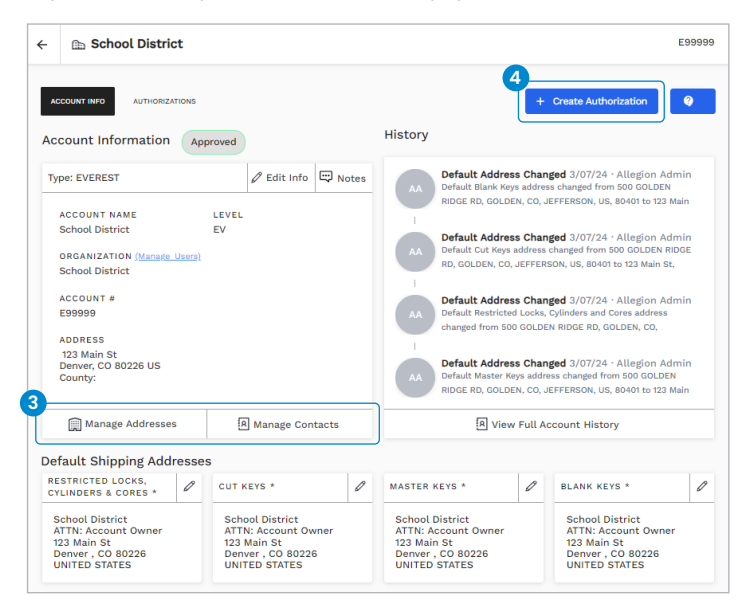

- 4. Select +Create Authorization.
- 5. Completely fill out all four address sections, even if all product types are not being ordered. The address record must be added in the Manage Address section and the contact record must be added in the Manage Contacts section, both located on the Account Page, so it can be selected in the drop down.

| ll addresses and contacts must be filled out EVEN if all produ                                                                                      | ict types are not being ordered.                                                                                                    |
|----------------------------------------------------------------------------------------------------|----------------------------------------------------------------------------------------------------|
| estricted products will be sent to the following addresses:                                                                                         |                                                                                                    |
| efore the authorization can be saved, all Attention contacts an<br>r addresses, click cancel and go back to Manage Contacts and<br>hipping Address. | nd/or Location addresses must be set. If drop down does not contain correct contacts<br>i click +Add New Delivery Contact and/or Go to Manage Addresses and click + Add Nev |
| RESTRICTED LOCKS, CYLINDERS & CORES *                                                                                                    | CUT KEYS *                                                                                                    |
| Contact*                                                                                                    | Contact*                                                                                                    |
| Account Owner                                                                                                    | Account Owner                                                                                                    |
|                                                                                                    |                                                                                                    |
| Address*                                                                                                    | Address*                                                                                                    |
| School District, 123 Main St Denver CO 80228                                                                                                    | School District, 123 Main St Derver CO 80226                                                                                                    |
| Use Contact and Address for all Keys                                                                                                    |                                                                                                    |
| MASTER KEYS *                                                                                                    | BLANK KEYS *                                                                                                    |
| Contact*                                                                                                    | Contact*                                                                                                    |
| Account Owner                                                                                                    | Account Owner                                                                                                    |
| - Address*                                                                                                    | - Address*                                                                                                    |
|                                                                                                    |                                                                                                    |

6. Confirm addresses and contacts are correct.

7. Select Set Expiration Date to allow multiple uses for an RPA.

| 7 |                                       |                                                                                                    | ٦ |
|---|---------------------------------------|----------------------------------------------------------------------------------------------------|---|
| Τ | One time use                          |                                                                                                    |   |
|   |                                       |                                                                                                    |   |
|   | Set expiration date 🕕                 |                                                                                                    |   |
| ł | Email Authorization To:<br>— Email(s) |                                                                                                    |   |
|   | Type a new email and press en         | ter                                                                                                    |   |
|   | Notes will display on Authorizatio    | un BDE and are for informational purposes only. Places do not put any shipping and/or other instructions for factory |   |
| ľ | - Additional Notes                    | The prane are for mornacional purposes only. Rease do not put any simpling and/or other instructions for factory.    |   |
|   | Type any additional notes             | <i>i</i> ,                                                                                                    |   |
|   |                                       | 8                                                                                                    |   |
|   |                                       | Cancel Create Authorization                                                                                          |   |

 Select Create Authorization. The authorization is now created and sent to the email address on file. It is also accessible from the Authorizations tab. Be sure to provide the file with your purchase order to your Allegion supplier.